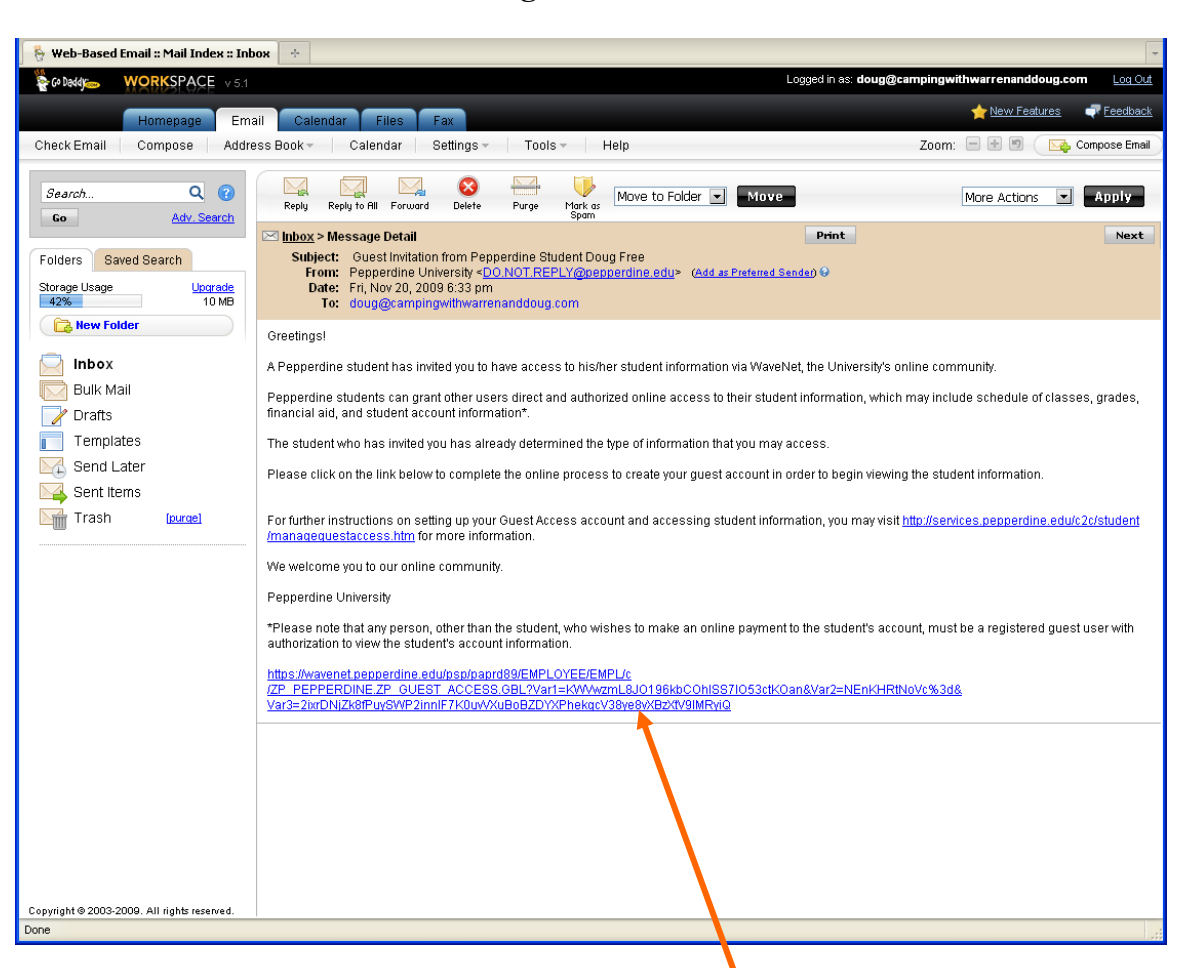

## **Using Guest Access**

1. Click on the super long link at the bottom of the invitation email.

| 🙂 Guest Access - Mozilla Firefox                                                                                                    |                                |
|----------------------------------------------------------------------------------------------------|--------------------------------|
| Ejle Edit View Higtory Bookmarks Iools Help                                                                                                    |                                |
| < 🔊 🖁 🗶 🏠 🔒 📄 pepperdine.edul https://wavenet.pepperdine.edu/psp/paprd89/EMPLOYEE/EMPL/c/ZP_PEPPERDINE.ZP_GUEST_ACCESS.GBL?Var.l= 🏠 🔹 🔧          | • Google 🔎                     |
| 🙍 Most Visited 🚞 Pepperdine 🚞 Student Resources 🚞 Other Schools 🚞 Amusement Parks 🚞 Doug 🚞 Forms 🚞 Games 🚞 Google 🚞 My Friends 🚞 Yahoo! 🦘 Save t | he Ta Tas 🗓 W3Schools 屋 USPS 🚿 |
| 😽 Web-Based Email :: Mail Index :: Inbox 💿 📄 Guest Access 🔹 🔁                                                                                    |                                |
|                                                                                                    |                                |
| PEPPERDINE UNIVERSITY                                                                                                    | GO>                            |
| Strengthening Lives for Purpose, Service, and Leadership                                                                                         |                                |
|                                                                                                    |                                |
|                                                                                                    | New Window   Customize Page    |
|                                                                                                    |                                |
| Guest Access Account Creation                                                                                                    |                                |
| Name Prefix:                                                                                                    |                                |
| 'First Name:                                                                                                    |                                |
| Middle Namer                                                                                                    |                                |
|                                                                                                    |                                |
| 'Last Name:                                                                                                    |                                |
| 'Date of Birth: 🛛 🕅 'Gender: 🗹                                                                                                    |                                |
| 'E-mail Address:                                                                                                    |                                |
| Telephone: Phone Type:                                                                                                    |                                |
| *Country: United States                                                                                                    |                                |
| 'Address Line 1:                                                                                                    |                                |
| Address Line 2:                                                                                                    |                                |
| 'City 'State'                                                                                                    |                                |
|                                                                                                    |                                |
| Postal Code:                                                                                                    |                                |
| Ulest Security Question                                                                                                    |                                |
|                                                                                                    |                                |
| ouest security answer.                                                                                                    |                                |
|                                                                                                    |                                |
|                                                                                                    |                                |
| Submit                                                                                                    |                                |
|                                                                                                    |                                |
|                                                                                                    |                                |
| Drine                                                                                                    | A                              |
|                                                                                                    | 🖬 🔢                            |

2. Fill out the fields marked with an asterisk and click Submit. You should see the screen below if you did everything correctly. Click the Continue button to proceed to your student's information.

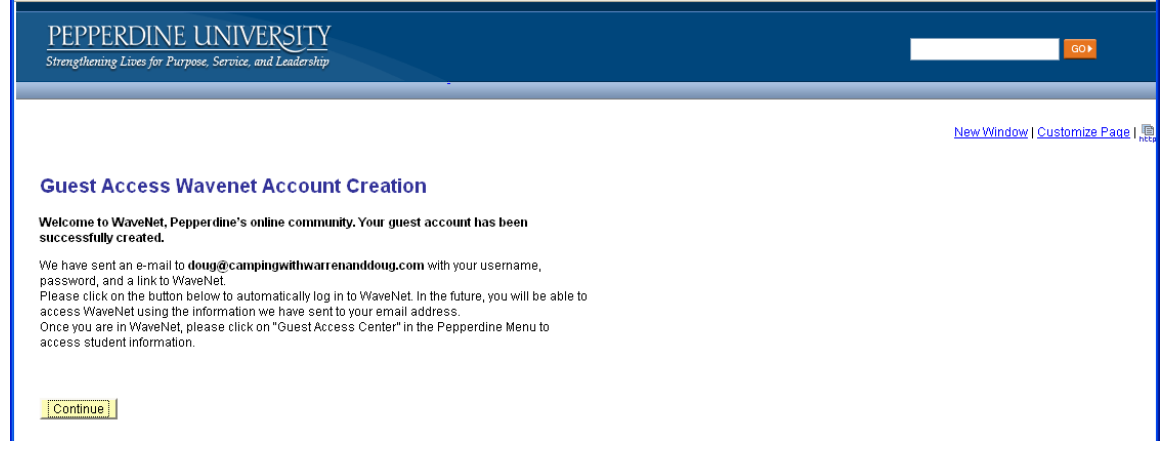

On subsequent visits you can log in to WaveNet using the credentials that were emailed to you after completing the registration process above. From any Pepperdine website, click on the WaveNet button at the top of the screen and log in. You should then see something like this.

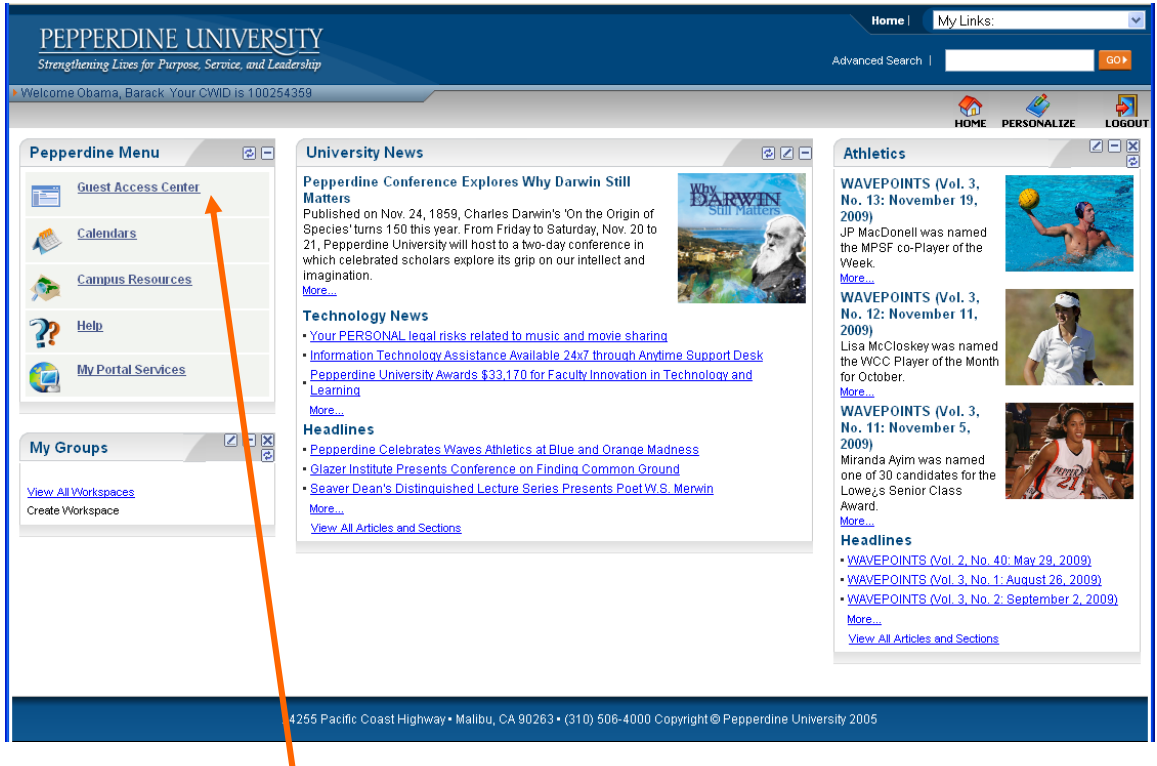

Click on the Guest Access Center link in the menu on the left and you will see the information that your student has given you access to view.